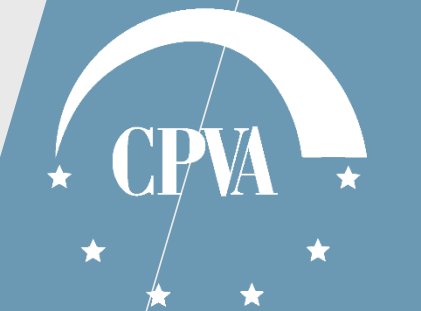

# DMS pranešimai

Versija 2

#### DMS pranešimai svarbi informacija

DMS naudotojas gauna:

- projekto pranešimus, susijusius su atitinkamais objektais (Mokėjimo prašymas, Projekto pirkimų planas, Dalyviai ir kt.);
- bendrus informacinius pranešimus apie planuojamus sistemos priežiūros / diegimo darbus, kitą svarbią informaciją.

Siunčiami pranešimai rengiami pasirinkus konkretų projekto objektą, dėl kurio rašomas pranešimas, o ne bendrame "Pranešimų" lape. Pavyzdžiui, Sutartis, Mokėjimo prašymas Nr. xxx, Pirkimas Nr. 1.xxx ir pan.

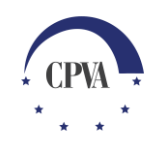

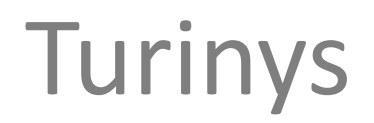

| 1. Projekto DMS pranešimų peržiūra  | 4  |
|-------------------------------------|----|
| 2. Projekto DMS pranešimo siuntimas | 8  |
| 3. DMS naudotojo pranešimai         | 13 |

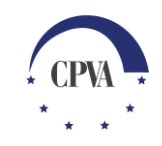

# 1. Projekto DMS pranešimų peržiūra

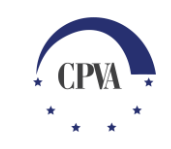

#### Projekto DMS pranešimų peržiūra (1)

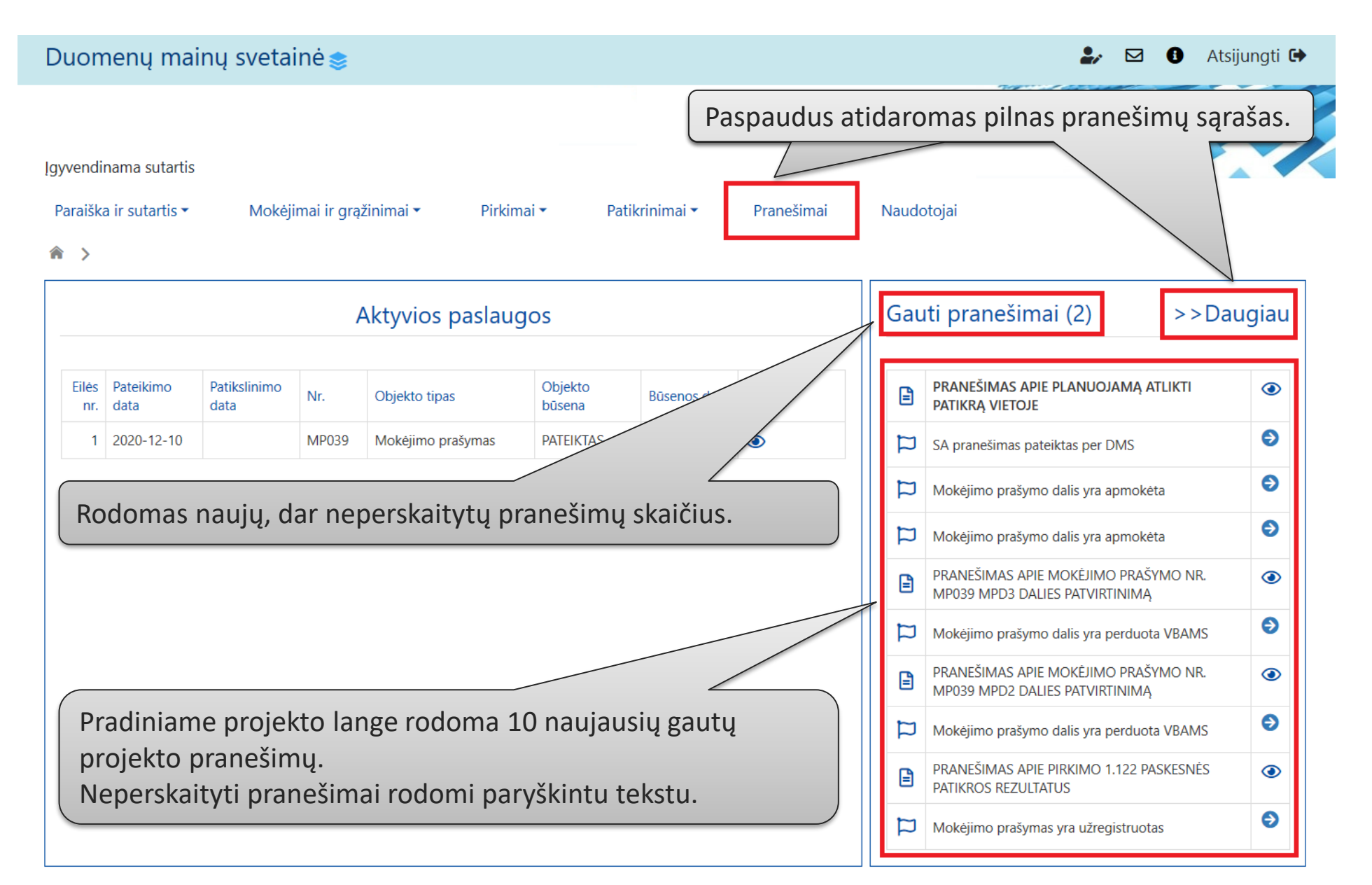

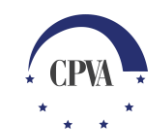

#### Projekto DMS pranešimų peržiūra (2)

Duomenų mainų svetainė 📚 Atsijungti 🕩 0 Igyvendinama sutartis Paraiška ir sutartis 🕶 Mokėjimai ir grąžinimai 🕶 Patikrinimai • Norint perskaityti pranešima Pirkimai 🕶 Pranešimai Naudotojai pasirenkamas peržiūros režimas. Pranešimai Objekto Pranešimo Pranešimo pavadinimas Pranešimo Pranešimo data Objektas Dok. sk. rūšis tipas numeris 🖬 🔍 Q Q Q Q Q Q ٢ PRANEŠIMAS APIE PLANUOJAMĄ ATLIKTI Dokumentas Gautas 2021-01-06 Patikra vietoje PV01 → Ē PATIKRA VIETOJE MP039 > Įvykis Projekto DMS pranešimų rūšys: MP039 > 📁 Įvykis Jvykis – informacinis, nereikalaujantis veiksmo pranešimas apie Jvykis MP039 > jgyvendinančiosios institucijos atliktą veiksmą SFMIS2014. Įvykis Pranešimas – įgyvendinančiosios institucijos pranešimas. MP039 > Dokumentas – reikalauja veiksmo (pvz., patikslinti Mokėjimo prašymą) MP039 > 1 Dokumentas arba informuoja apie atliktus veiksmus SFMIS2014. 🔰 🛛 Jvykis MP039 > SYMO NR. MP039 PRANEŠIMAS API Gautas Dokumentas 2020-12-21 Mokėjimo prašymas MP039 > 1 🕢 MPD2 DALIES PATYIRTINIMA PRANEŠIMAS APIE PIRKIMO 1.122 PASKESNĖS 2020-12-15 Pirkimas 1.122 -> 1 🕢 Dokumentas Gautas PATIKROS REZULTATUS Navigacija j susijusj objektą. MP039 > Mokėjimo prašymas yra užregistruotas Gautas lvykis Pavyzdžiui, būtų atidarytas Užregistruotos gražintinos lėšos 2 🕢 Pranešimas Gautas mokėjimo prašymas Nr. 39. Pranešimas DĖL PASKESNĖS PIRKIMŲ PATIKROS Gautas 0 🕢

#### Projekto DMS pranešimų peržiūra (3)

| Esar                                                                                                    | nt poreikiu                                                                                                    | ui pranešima (                                                                                                    | galima atsispau                                                                                                    | usdinti.                                                                             |                                                                                                    |                                                      | Atsidarius I<br>jo informac                                                         | konkretų pranešim<br>cija bei prisegti dok                                                                                                    | ą rodoma detal<br>kumentai. |
|----------------------------------------------------------------------------------------------------|----------------------------------------------------------------------------------------------------|----------------------------------------------------------------------------------------------------|----------------------------------------------------------------------------------------------------|--------------------------------------------------------------------------------------|----------------------------------------------------------------------------------------------------|------------------------------------------------------|-------------------------------------------------------------------------------------|----------------------------------------------------------------------------------------------------|-----------------------------|
|                                                                                                    | ~7                                                                                                    |                                                                                                    |                                                                                                    |                                                                                      |                                                                                                    | <b>i</b> 0                                           |                                                                                     | Q Q                                                                                                    |                             |
|                                                                                                    | 1                                                                                                    | ukslintas pirkimų pla                                                                                                    |                                                                                                    |                                                                                      |                                                                                                    |                                                      |                                                                                     | PPP001 →                                                                                                    | 1 🕘                         |
|                                                                                                    |                                                                                                    | Patikslintas pirkimų pla                                                                                                    | nas pateiktas                                                                                                    | Gautas                                                                               | 2020-07-30                                                                                                    | PPP                                                  |                                                                                     | PPP001 →                                                                                                    |                             |
| L                                                                                                    |                                                                                                    |                                                                                                    | PRANEŠIM                                                                                                    | AS APIE PIRK                                                                         | imo 1.115 Paski                                                                                                    | esnės patiki                                         | ROS REZULTATUS                                                                      |                                                                                                    | ×                           |
| Gavimo dat<br>Objektas: Pi<br>Objekto Nr.<br>Tipas: Gauta<br>Centrinė pro<br>atliko pirkim<br>Vadovaujant | ta: 2020-06-17 10<br>irkimas<br>:: 1.115<br>as<br>ojektų valdymo ag<br>no 1.115 paskesnę<br>tis Lietuvos Respu | ):01:40<br>gentūra informuoja, kad<br>e patikra ir nustatė, kad                                                                    | :                                                                                                    |                                                                                      |                                                                                                    |                                                      |                                                                                     |                                                                                                    |                             |
| nustatytus p<br>Pažvmime, k                                                                               | pirkimo vertinimo<br>kad šie Pirkimo ve                                                                        | iblikos finansų ministro<br>veiksmus ir informuoja,<br>ertinimo rezultatai peribo                                                  | Pritarta.<br>2014 m. spalio 8 d. įsakym<br>kad pastebėjimų, dėl kuri<br>pia CPVA ir kitų kompeten                                | u Nr. 1K-316 patv<br>ų kiltų įtarimas dėl<br>tingu instituciju te                    | irtintų projekto adminis<br>I pažeidimo, nenustatė.<br>isės atlikti kitus Pirkimo                                              | ravimo ir finansav<br>vertinimo veiksmu              | imo taisyklių 463, 471, 472, 47<br>s ir itarti/nustatyti pažeidimus                 | '5, 476 punktais CPVA atliko vida<br>s jei tokie paaiškėtų vėliau                                                                                                    | us procedūrose              |
| nustatytus p<br>Pažymime, k<br>KELTŲ RIN                                                                  | pirkimo vertinimo<br>cad šie Pirkimo ve<br>NKMENŲ SĄRA                                                         | ublikos finansų ministro<br>veiksmus ir informuoja,<br>ertinimo rezultatai neribo<br>AŠAS                                          | Pritarta.<br>2014 m. spalio 8 d. jsakym<br>kad pastebėjimų, dėl kuri<br>oja CPVA ir kitų kompeten                                | uu Nr. 1K-316 patv<br>ų kiltų įtarimas dėl<br>tingų institucijų te                   | irtintų projekto adminis<br>I pažeidimo, nenustatė.<br>isės atlikti kitus Pirkimo                                              | ravimo ir finansav<br>vertinimo veiksmu              | imo taisyklių 463, 471, 472, 47<br>s ir įtarti/nustatyti pažeidimus                 | '5, 476 punktais CPVA atliko vida<br>;, jei tokie paaiškėtų vėliau.                                                                                                    | us procedūrose              |
| nustatytus p<br>Pažymime, k<br>KELTŲ RIN<br>Eilės nr.                                                     | oirkimo vertinimo<br>cad šie Pirkimo ve<br>NKMENŲ SĄRA<br>Data ↓                                               | veiksmus ir informuoja,<br>retinimo rezultatai neribo<br>AŠAS<br>Jkėlimo laikas                                                    | Pritarta.<br>2014 m. spalio 8 d. jsakym<br>kad pastebėjimų, dėl kuri<br>oja CPVA ir kitų kompeten<br>Tipas *                     | u Nr. 1K-316 patv<br>ų kiltų įtarimas dėl<br>tingų institucijų te<br>Pavad           | irtintų projekto adminis<br>I pažeidimo, nenustatė.<br>isės atlikti kitus Pirkimo<br>dinimas *                                 | ravimo ir finansav<br>vertinimo veiksmu<br>Aprašyma: | imo taisyklių 463, 471, 472, 47<br>s ir įtarti/nustatyti pažeidimus<br>s Dyc        | /5, 476 punktais CPVA atliko vida<br>;, jei tokie paaiškėtų vėliau.<br>dis Rinkmena                                                                                                    | us procedūrose              |
| nustatytus p<br><sup>2</sup> ažymime, k<br>KELTŲ RIN<br>Eilės nr.<br>1.                                   | Data ↓ 2020-06-17                                                                                              | blikos finansų ministro<br>veiksmus ir informuoja,<br>ertinimo rezultatai neribo<br>AŠAS<br>Įkėlimo laikas<br>2020-06-17 10:01:41  | Pritarta.<br>2014 m. spalio 8 d. jsakym<br>kad pastebėjimų, dėl kuri<br>oja CPVA ir kitų kompeten<br>Tipas *<br>Kitas dokumentas | u Nr. 1K-316 patv<br>ų kiltų įtarimas dėl<br>tingų institucijų te<br>Pavad<br>Pirkir | irtintų projekto adminis <sup>;</sup><br>I pažeidimo, nenustatė.<br>isės atlikti kitus Pirkimo<br>dinimas *<br>mo PV ataskaita | ravimo ir finansav<br>vertinimo veiksmu<br>Aprašyma: | imo taisyklių 463, 471, 472, 47<br>s ir įtarti/nustatyti pažeidimus<br>s Dyc<br>263 | <ul> <li>25, 476 punktais CPVA atliko vidar</li> <li>5, jei tokie paaiškėtų vėliau.</li> <li>21, jei tokie paaiškėtų vėliau.</li> <li>21, jei tokie paaiškėtų vėliau.</li> <li>21, jei tokie paaiškėtų vėliau.</li> <li>21, jei tokie paaiškėtų vėliau.</li> <li>21, jei tokie paaiškėtų vėliau.</li> </ul> | us procedūrose<br>a.pdf     |
| nustatytus p<br>Pažymime, k<br>KELTŲ RIN<br>Eilės nr.<br>1.<br>Pirma perži                                | iu riciuvos itespe<br>oirkimo vertinimo<br>cad šie Pirkimo ve<br>NKMENŲ SĄRA<br>Data ↓<br>2020-06-17           | kilikos finansų ministro<br>veiksmus ir informuoja,<br>rrtinimo rezultatai neribo<br>AŠAS<br>Įkėlimo laikas<br>2020-06-17 10:01:41 | Pritarta.<br>2014 m. spalio 8 d. jsakym<br>kad pastebėjimų, dėl kuri<br>oja CPVA ir kitų kompeten<br>Tipas *<br>Kitas dokumentas | u Nr. 1K-316 patv<br>ų kiltų įtarimas dėl<br>tingų institucijų te<br>Pavad<br>Pirkir | irtintų projekto adminis <sup>;</sup><br>I pažeidimo, nenustatė.<br>isės atlikti kitus Pirkimo<br>dinimas *<br>mo PV ataskaita | ravimo ir finansav<br>vertinimo veiksmu<br>Aprašyma  | imo taisyklių 463, 471, 472, 47<br>s ir įtarti/nustatyti pažeidimus<br>s Dyc<br>263 | 75, 476 punktais CPVA atliko vida<br>, jei tokie paaiškėtų vėliau.<br>dis Rinkmena<br>8.4 KB Pirkimo_PV_ataskaita                                                                                                    | a.pdf                       |

## 2. Projekto DMS pranešimo siuntimas

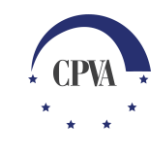

#### Projekto DMS pranešimo siuntimas (1)

| Du         | iomenų r                           | mainų svetainė 📚                                                   | 🍰 🖂 🚯 Atsijungti 🕞                                                                                                    |
|------------|------------------------------------|--------------------------------------------------------------------|----------------------------------------------------------------------------------------------------|
| Įgy∿<br>Pa | vendinama suta<br>raiška ir sutart | artis<br>is ▼ Mokėjimai ir grąžinimai ▼                            | Pirkimai • Patikrinimai • Pranešimai Naudotojai                                                                                                 |
| <b>^</b>   | > Pranešima                        | ai                                                                 |                                                                                                    |
|            | Pranešimo<br>rūšis                 | Pranešimo pavadinimas                                              | čimo dataObjektasObjekto<br>numerisDok. sk.                                                                                                    |
|            | Q                                  | ۹                                                                  |                                                                                                    |
| Ľ          | Dokumentas                         | PRANEŠIMAS APIE PLANUOJAMĄ ATLIKTI<br>PATIKRĄ VIETOJE              | Projekto pranešimai kuriami bei siunčiami iš konkretaus DMS                                                                                     |
|            | Įvykis                             | SA pranešimas pateiktas                                            | Dovyzdžiui:                                                                                                    |
|            | Įvykis                             | Mokėjimo prašymo dalis yra apmokėta                                | Pavyzuziui.                                                                                                    |
|            | Įvykis                             | Mokėjimo prašymo dalis yra apmokėta                                | • Denuto pobudzio pranesimai siuriciani is "Paraiska ir<br>sutartie" lana (Daraičkos ar Sutartias dalias, priklausamai                          |
|            | Įvykis                             | Mokėjimo prašymo dalis yra perduota Apmokė                         | sutartis Tapo (Paraiskos ar Sutarties dailes, priklausomai                                                                                      |
| Ľ          | Dokumentas                         | PRANEŠIMAS APIE MOKĖJIMO PRAŠYMO NR. I<br>MPD3 DALIES PATVIRTINIMĄ | <ul> <li>pranešimas dėl pirkimo - iš lapo "Pirkimai" ir joje pasirinkus</li> </ul>                                                              |
|            | Įvykis                             | Mokėjimo prašymo dalis yra perduota Apmokė                         | konkretų pirkimą;                                                                                                    |
| Ľ          | Dokumentas                         | PRANEŠIMAS APIE MOKĖJIMO PRAŠYMO NR. I<br>MPD2 DALIES PATVIRTINIMĄ | pranešimas dėl mokėjimo prašymo - iš lapo "Mokėjimai ir                                                                                         |
| Ē          | Dokumentas                         | PRANEŠIMAS APIE PIRKIMO 1.122 PASKESNĖS<br>PATIKROS REZULTATUS     | <ul> <li>grąžinimai" ir jame pasirinkus konkretų mokėjimo prašymą;</li> <li>pranešimas dėl patikros vietoje – iš lapo "Patikrinimai"</li> </ul> |
|            | Įvykis                             | Mokėjimo prašymas yra užregistruotas                               | patikrų vietoje dalies ir joje pasirinkus konkrečja patikra                                                                                     |
|            | Pranešimas                         | Užregistruotos grąžintinos lėšos                                   | vietoje.                                                                                                    |
|            |                                    |                                                                    |                                                                                                    |

#### Projekto DMS pranešimo siuntimas (2)

|                     | Duo                                 | omenų m                                                                      | ainų svet                       | tainė 📚                                                                      |                    |                      | <b>₽</b> ⊠ | <b>()</b>       | Atsijungti         |        |      |
|---------------------|-------------------------------------|------------------------------------------------------------------------------|---------------------------------|------------------------------------------------------------------------------|--------------------|----------------------|------------|-----------------|--------------------|--------|------|
| [                   | lgyve<br>Para<br>Suta<br>Para<br>Su | ndinama sutarti<br>iška ir sutartis<br>artis<br>iška<br>tarties guom<br>NEŠU | is<br>Mol<br>Pranešimai<br>Pran | kėjimai ir grąžinimai • Pirkimai •<br>ešimai(1) Dokumentai                   | Patikri            | nimai <b>•</b> Prane | šimai      | 2. Kuriamas nau | jas pra            | anešir | nas. |
| 1. Pavyzdžiui, no   | rint                                | L<br>t sukurti                                                               | Pranešimo<br>šis                | Pranešimo pavadinimas                                                        | Pranešimo<br>tipas | Pranešimo data       | Objektas   |                 | Objekto<br>numeris | Dok.   | sk.  |
| ir išsiųsti naują k | en<br>/.                            | dro                                                                          | nešimas                         | Q<br>Dél paskesnés pirkimo patikros                                          | Q<br>Gautas        | Q I                  | Sutartis   |                 |                    | Q      | 0    |
| pobudzio pranes     | sima<br>Saci                        | ą,<br>račyta                                                                 | nešimas                         | Dėl dokumentų sąrašo atnaujinimo                                             | Gautas             | 2020-10-26           | Sutartis   |                 |                    |        | 1 ④  |
| nroiekto sutartis   | 2921                                | lasyla                                                                       | nešimas                         | Dėl dokumentų sąrašo atnaujinimo                                             | Gautas             | 2020-10-02           | Sutartis   |                 |                    |        | 1    |
| atidaromas "Sut     | ,,<br>arti                          | es"                                                                          | nešimas                         | DĖL sutarties priskyrimo                                                     | Siųstas            | 2020-09-28           | Sutartis   |                 |                    |        | 1    |
| pranešimų lapas     |                                     |                                                                              | nešimas                         | Teikiama sutratis CPO50315                                                   | Siųstas            | 2020-09-28           | Sutartis   |                 |                    |        | 2    |
|                     |                                     | PR035                                                                        | Pranešimas                      | Dėl naujai įvestų sutarčių faktinių duomenų                                  | Gautas             | 2020-09-02           | Sutartis   |                 |                    |        | 1    |
|                     |                                     | PR034                                                                        | Pranešimas                      | Dėl informavimo apie projektus reikalavimų<br>laikymosi interneto svetainėje | Gautas             | 2020-08-24           | Sutartis   |                 |                    |        | 0    |
|                     |                                     | PR033                                                                        | Pranešimas                      | Dėl MP18, teikiami aktai                                                     | Siųstas            | 2020-05-25           | Sutartis   |                 |                    |        | 2    |
|                     |                                     | PR032                                                                        | Pranešimas                      | Dėl pokyčių                                                                  | Gautas             | 2020-05-14           | Sutartis   |                 |                    |        | 0    |

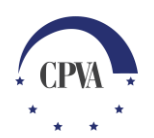

#### Projektinio DMS pranešimo siuntimas (3)

| Užpildomas<br>pavadinimas<br><sup>Objektas: *</sup>             | praneši<br>s ir tekst<br>Sutartis | mo<br>as .                       |                                                                                                    | Naujas pranešim                                                                                                    | nas                                                              |                                   | 2, 🖂 🕄            | Atsijungti G                                                                      |                                                             |
|-----------------------------------------------------------------|-----------------------------------|----------------------------------|----------------------------------------------------------------------------------------------------|----------------------------------------------------------------------------------------------------|------------------------------------------------------------------|-----------------------------------|-------------------|-----------------------------------------------------------------------------------|-------------------------------------------------------------|
| Pavadinimas: *                                                  | Pranešimo                         | pavadinimas                      |                                                                                                    |                                                                                                    |                                                                  |                                   |                   |                                                                                   |                                                             |
| Pranešimas: *<br>ĮKELTŲ RINK                                    | Pranešimo<br>MENŲ SĄR             | tekstas<br>E<br>r<br>a<br>r<br>r | Esant poreikiui g<br>Dokumentai gali<br>inkmenas ant la<br>automatiškai. Pa<br>nygtuko [Pasirin<br>inkmenos pasir<br>pasirenkama no | gali būti pridedami dokur<br>būti pridedami nutempu<br>auko, rinkmenos įkeliamo<br>aspaudus ant<br>nkite rinkmeną], atidaron<br>inkimo langas, kuriame<br>rima įkelti rinkmena. | mentai.<br>us<br>os<br>nas                                       |                                   |                   | Pranešimas<br>išsiųstas jį pa<br>el. parašu ("<br>ir siųsti") ark<br>parašo ("Sių | gali būti<br>asirašius<br>Pasirašyti<br>pa be el.<br>sti"). |
| Jei nebenorima kurti                                            | Ļ                                 | Įkėlimo laikas                   | Tipas *                                                                                                    | Pavadinimas *                                                                                                    | Aprašymas                                                        | Dydis                             | Rinkmena          |                                                                                   |                                                             |
| pranešimo, paspaudu<br>"Atšaukti" pakeitima<br>nebus išsaugoti. | us<br>i                           | 2021-01-06 18:00:47              | Kitas dokumentas                                                                                                    | Pranešimo dokumentas<br>Nutempkite rinkmenas čia<br>PASIRINKITE RINKMEN                                                                                                    | Dokumento aprašymas, jei reikia<br>Pranešimas g<br>išsaugotas jo | 239.2 KB<br>gali būti<br>neišsium | 8+priedas_Ataskai | ta+po                                                                             | · CPVA                                                      |

#### Projektinio DMS pranešimo siuntimas (4)

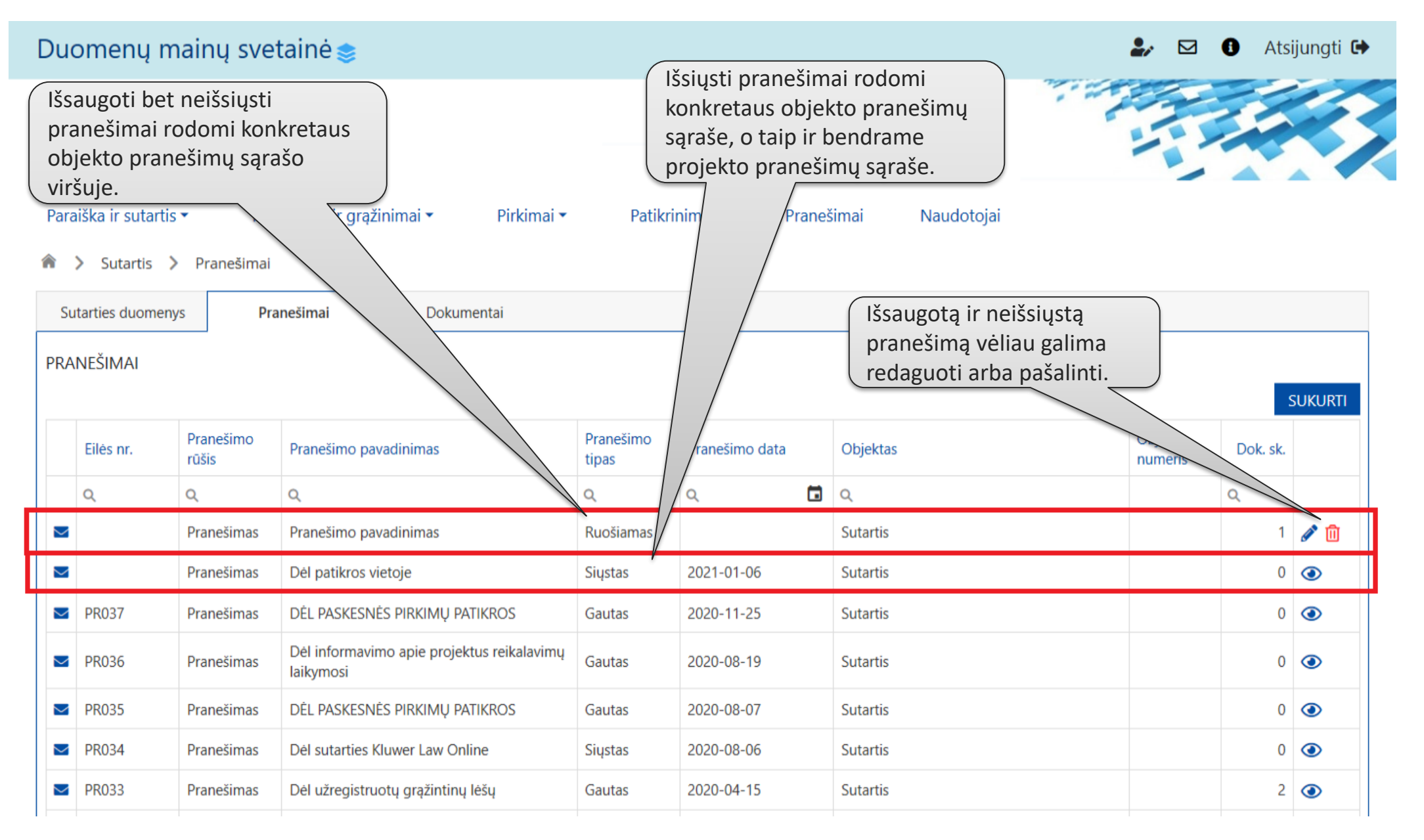

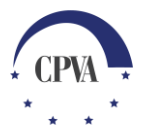

### 3. DMS naudotojo pranešimai

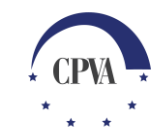

#### DMS naudotojo pranešimai (1)

| uon             | nenų ma                        | inų sveta            | inė 📚       |                              |                                                      |                                                       |                                          |       | 🏖 🛃 🚯 At                                                               | sijungti |
|-----------------|--------------------------------|----------------------|-------------|------------------------------|------------------------------------------------------|-------------------------------------------------------|------------------------------------------|-------|------------------------------------------------------------------------|----------|
| /vendi<br>21-01 | nama sutartis<br>-07. DMS plėt | s<br>tros darbai 💽   | ,           | Pran<br>plan<br>ar di<br>DMS | iešimai DN<br>uojamus si<br>iegimo dar<br>S naudojim | 1S naudoto<br>istemos pr<br>bus, kitą sv<br>o informa | ojui apie<br>iežiūros<br>varbią<br>ciją. |       |                                                                        |          |
| araišk          | a ir sutartis 🕶                | Mokėj                | imai ir grą | žinimai • Pirki              | mai <b>▼</b> Pat                                     | tikrinimai 🕶                                          | Pranešimai                               | Naude | otojai                                                                 |          |
| 1 >             |                                |                      |             |                              |                                                      |                                                       |                                          |       |                                                                        |          |
|                 |                                |                      |             | Aktyvios paslau              | gos                                                  |                                                       |                                          | Gau   | uti pranešimai (2) >>Da                                                | augia    |
| Eilės<br>nr.    | Pateikimo<br>data              | Patikslinimo<br>data | Nr.         | Objekto tipas                | Objekto<br>būsena                                    | Būsenos data                                          |                                          |       | PRANEŠIMAS APIE PLANUOJAMĄ ATLIKTI<br>PATIKRĄ VIETOJE                  | ۲        |
| 1               | 2020-12-10                     |                      | MP039       | Mokėjimo prašymas            | PATEIKTAS                                            | 2020-12-31                                            | ٢                                        | Þ     | SA pranešimas pateiktas per DMS                                        | Ð        |
|                 |                                |                      |             |                              |                                                      |                                                       |                                          |       | Mokėjimo prašymo dalis yra apmokėta                                    | Ð        |
|                 |                                |                      |             |                              |                                                      |                                                       |                                          |       | Mokėjimo prašymo dalis yra apmokėta                                    | e        |
|                 |                                |                      |             |                              |                                                      |                                                       |                                          |       | PRANEŠIMAS APIE MOKĖJIMO PRAŠYMO NR.<br>MP039 MPD3 DALIES PATVIRTINIMĄ | 0        |
|                 |                                |                      |             |                              |                                                      |                                                       |                                          |       | Mokėjimo prašymo dalis yra perduota VBAMS                              | e        |
|                 |                                |                      |             |                              |                                                      |                                                       |                                          |       | PRANEŠIMAS APIE MOKĖJIMO PRAŠYMO NR.                                   | 0        |

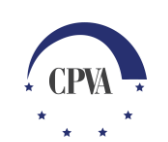

#### DMS naudotojo pranešimai (2)

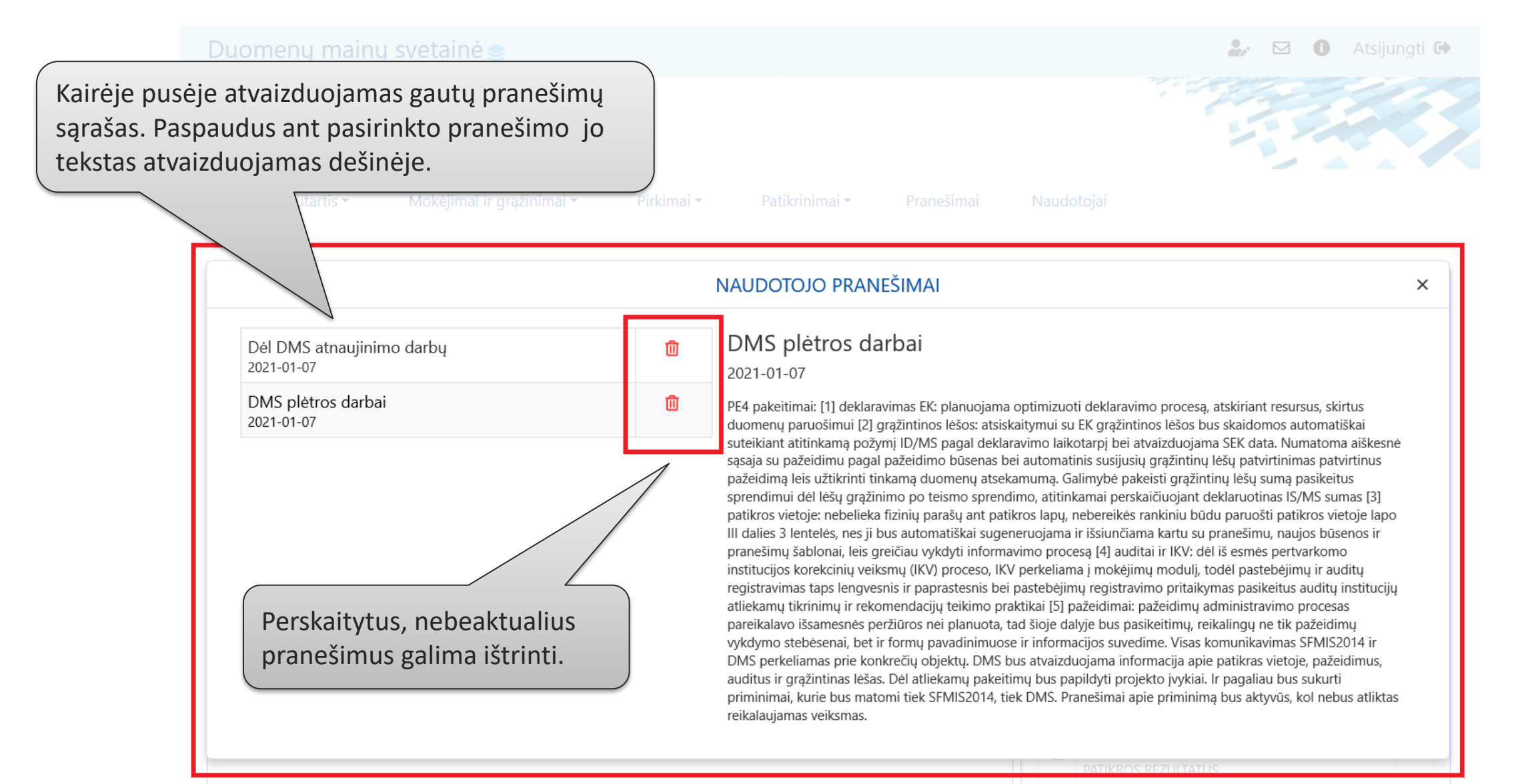